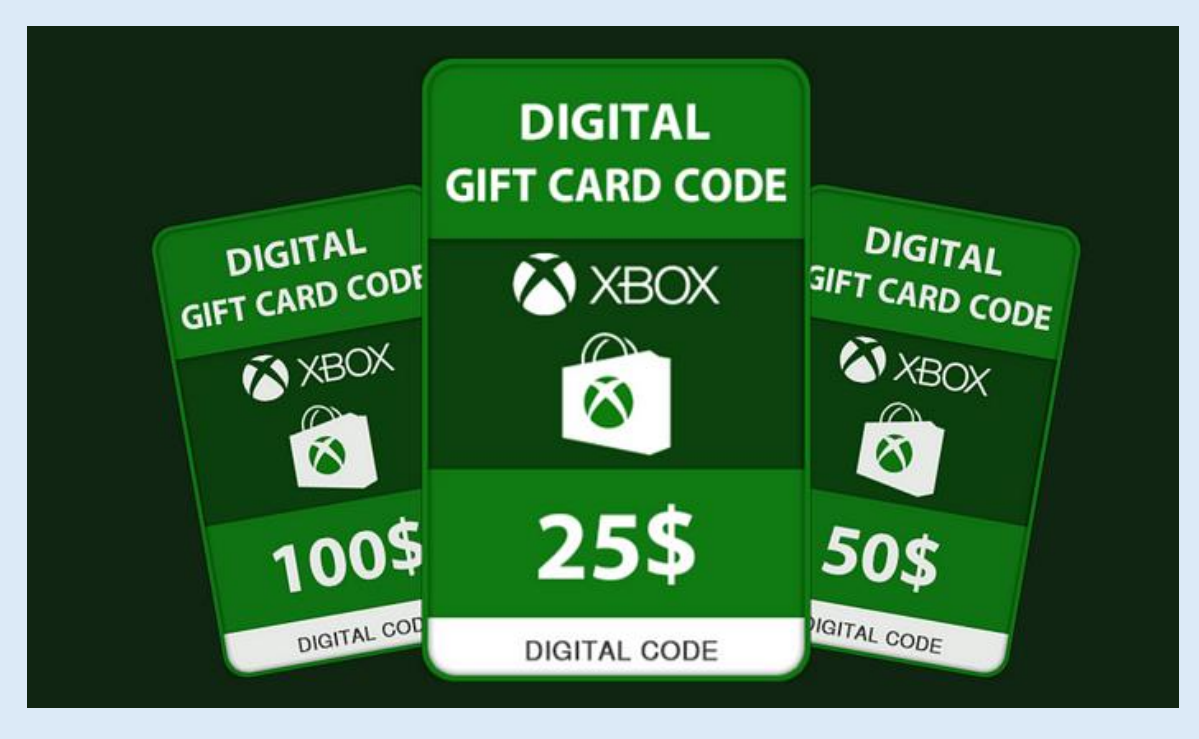

Are you looking for a simple and secure way to get free Xbox gift cards? This step-bystep tutorial will show you exactly how to claim and redeem your Xbox gift card using our platform. Follow these instructions to unlock your code and start enjoying Xbox services without spending a dime!

# Step 1: Access the Xbox Gift Card Generator Page

Start by visiting the official Xbox Gift Card Generator page: *Click Here to* Access. This is where the process begins for generating your Xbox gift card code.

# Step 2: Select Your Gift Card Amount

Once you land on the page, you'll be prompted to choose the gift card value you want. Typical options range from \$25 to \$100.

• Choose the amount you'd like to claim and click on it.

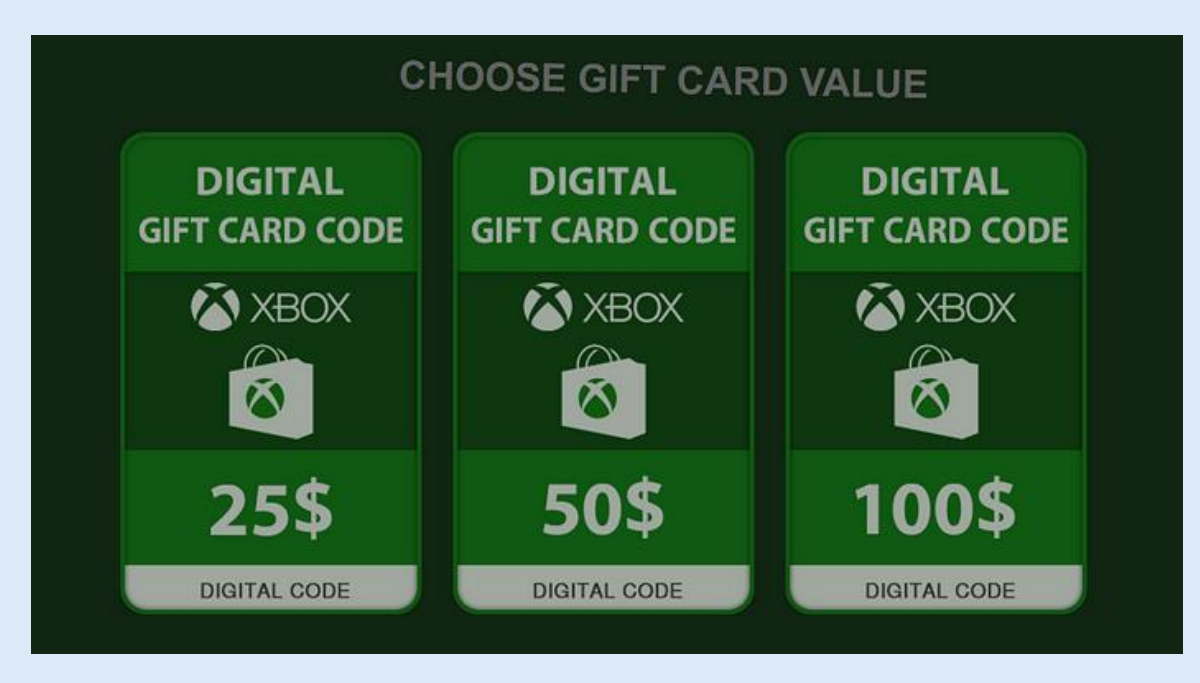

# Step 3: Wait for the Code to Generate

After clicking "Generate", the system will process your request.

- A loading screen or progress bar will appear as the platform works on your unique code.
- This process typically takes a few seconds.

Once complete, a **new Xbox gift card code** will appear on your screen, but before accessing it, you'll need to verify yourself.

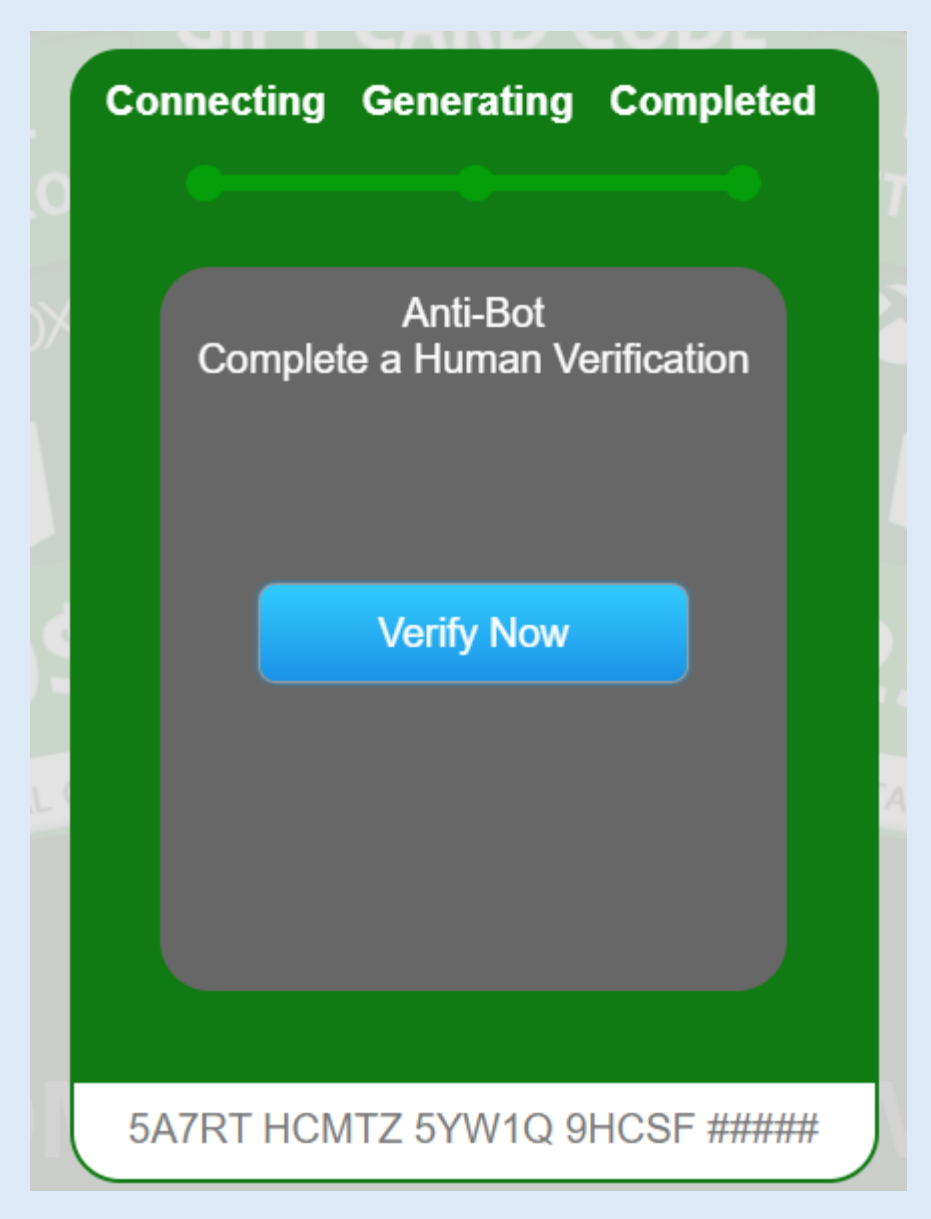

# Step 4: Complete the Anti-Bot Verification

To ensure the fairness of the system, you'll need to verify that you're a real user. Here's how:

- 1. A list of **verification tasks** will be displayed. Tasks may include:
- Filling out a short survey
- Watching a promotional video
- Downloading an app or game and running it briefly
- 2. Choose one of the tasks and follow the instructions carefully.

3. After completing the task, the system will verify your input.

Important: Ensure you follow all steps in the task to avoid errors during verification.

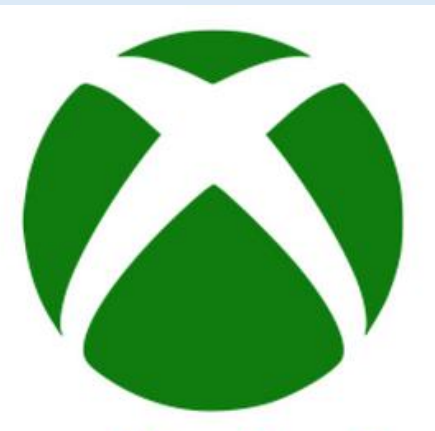

# Human verification Required

To avoid robot entries you MUST complete an offer from the list below to claim your resources.

This page will then automatically unlock and your resources will be sent to your username.

Quick install: Opera GX

Enter Your Details to Get a Free Gift Box Now!

Enter Your Details to Win a \$500 Cash Prize Now!

Have a Chance to Win a \$650 Cash App Gift Card! Get it Now!

O Waiting for verification

#### Step 5: Receive Your Xbox Gift Card Code

Once you successfully complete the anti-bot verification, your unique Xbox gift card code will be revealed.

• Save the code by taking a screenshot or noting it down.

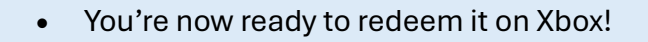

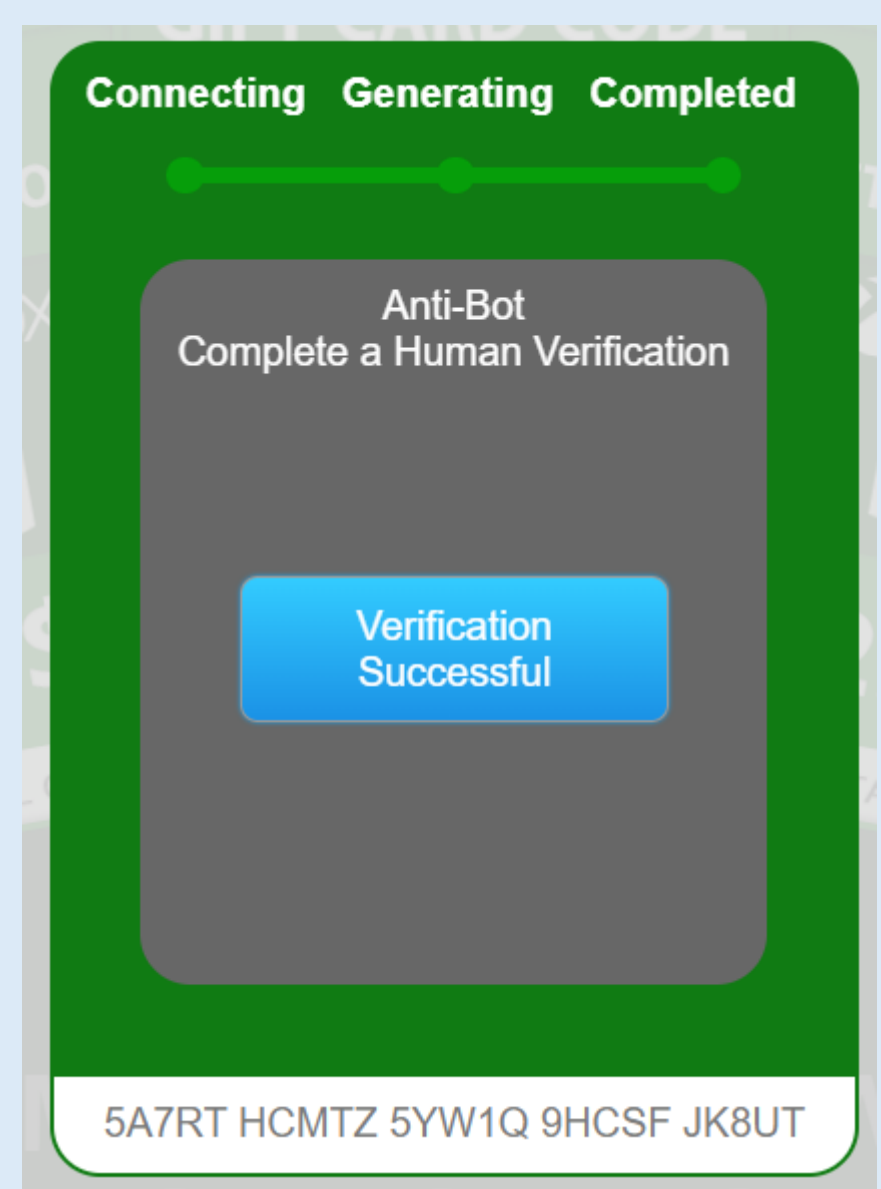

## Step 6: Redeem Your Xbox Gift Card

Here's how to use your gift card code on Xbox:

- 1. On Your Xbox Console:
- Log in to your Xbox account.
- Go to the "Store" section.
- Select "Redeem a Code."
- Enter your gift card code and confirm.

# 2. On the Xbox Website:

- Visit the official Xbox website.
- Log in to your Microsoft account.
- Navigate to the "Redeem" section and input your code.

Your account will be credited with the gift card value, which can be used to purchase games, apps, or subscriptions.

## Why Choose This Platform?

Here are a few reasons why our Xbox Gift Card Generator is the best choice:

- **User-Friendly**: The platform is simple to navigate and use.
- Safe and Secure: Anti-bot verification ensures genuine users have access.
- **Completely Free**: No hidden charges or payments are required.

## Pro Tips for a Smooth Experience

- Stay Focused: Ensure you complete all steps in the verification process.
- **Check Your Connection**: Use a stable internet connection for seamless operation.
- Keep Your Code Secure: Don't share your code until you've redeemed it.

By following these steps, you'll be able to get your free Xbox gift card in no time. Don't wait — <u>click here to start</u> and unlock your gaming potential!

Enjoy your Xbox rewards!